#### **Excelência em Serviços**

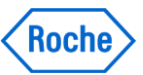

Por meio da qualidade, dedicação e atenção aos detalhes, nossos serviços garantem a segurança operacional que você precisa para fornecer um valor médico real aos seus pacientes

#### **Treinamento Roche Diagnóstica**

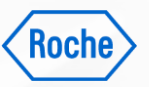

Garante que a sua equipe possa trabalhar com confiança, segurança e eficiência, para a melhora da proficiência

A Roche Diagnóstica cuida de seus clientes e de suas necessidades em todos os **estágios do ciclo de vida** da sua instituição de saúde, melhorando a jornada do paciente, e tornando negócios mais rentáveis e sustentáveis.

Os **Treinamentos da Roche Diagnóstica** fazem parte do ciclo de vida de **Excelência em Serviços**.

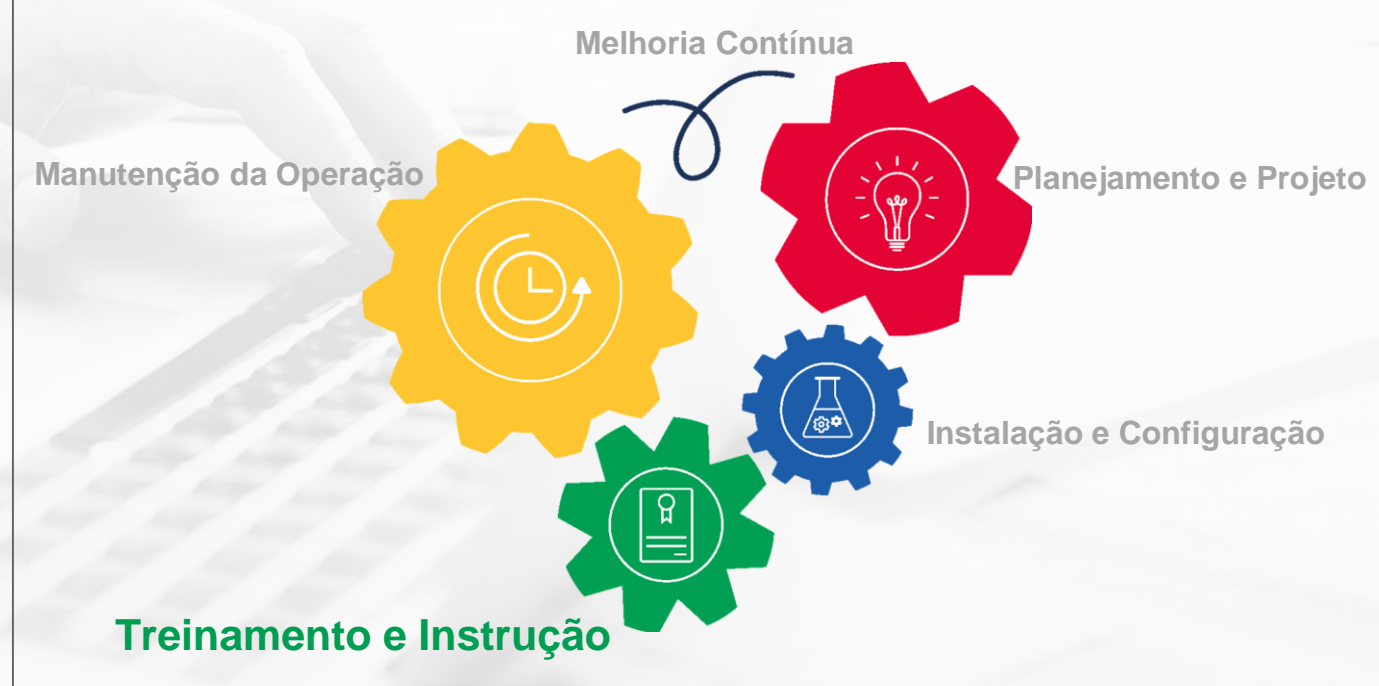

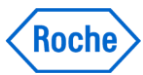

# TOP

### Treinamento Operacional Padrão

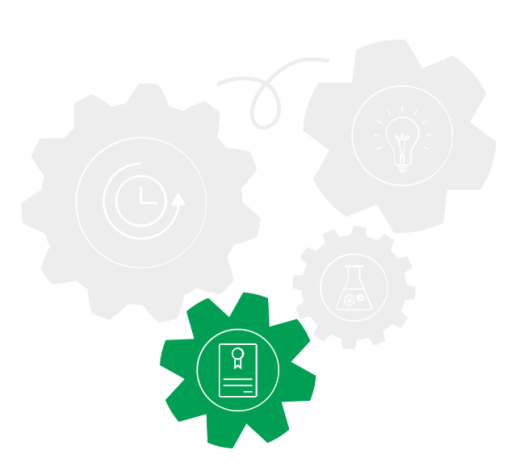

#### Módulo Operacional Completo – cobas® 4800

Roche

Descrição: Módulo completo de treinamento para cada equipamento.

Conteúdo: O treinamento completo engloba os seguintes módulos:

- Operacional Básico
- Manutenção

Alvo: Time laboratorial da operação principal

Máx. participantes: 5 por turma

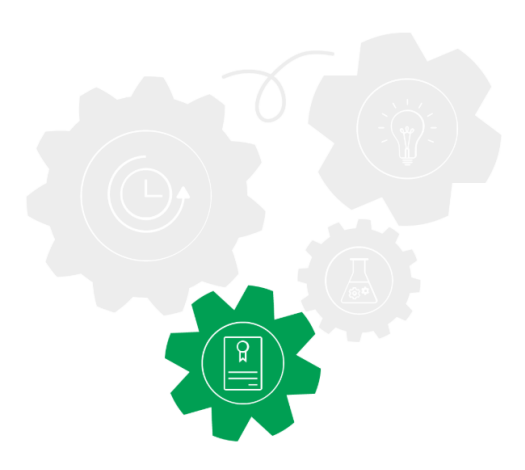

Roche

Descrição Geral

O sistema registra todos os problemas que são originados no software, no equipamento e no analisador. Os registros de erros podem ser visualizados na área de alarmes no fundo da tela e nas áreas de trabalho **Alarms** e **Messages**.

|                                                        |                                          | a contract of the second second second second second second second second second second second second second se |                                       |
|--------------------------------------------------------|------------------------------------------|----------------------------------------------------------------------------------------------------|---------------------------------------|
| cobes 4800                                             | 29-80+20                                 |                                                                                                    |                                       |
| User ID: Labrienager                                   |                                          |                                                                                                    |                                       |
| Overview                                               | Résults                                  | Messages                                                                                                    | Utilities                             |
| Alarms                                                 | Messages                                 | Audit trail                                                                                                    |                                       |
| Severity Date/time - Code                              | Test                                     |                                                                                                    | Continuention date/none Continuent by |
| Transfer Transfer Har Frankling                        | Parentani in the internet wa             | ayon rais been not, contas 2 mm                                                                                 |                                       |
|                                                        |                                          |                                                                                                    |                                       |
|                                                        |                                          |                                                                                                    |                                       |
|                                                        |                                          |                                                                                                    |                                       |
|                                                        |                                          |                                                                                                    |                                       |
|                                                        |                                          |                                                                                                    |                                       |
|                                                        |                                          |                                                                                                    |                                       |
|                                                        |                                          |                                                                                                    |                                       |
|                                                        |                                          |                                                                                                    |                                       |
|                                                        |                                          |                                                                                                    |                                       |
|                                                        |                                          |                                                                                                    |                                       |
|                                                        |                                          |                                                                                                    |                                       |
|                                                        |                                          |                                                                                                    |                                       |
| Text                                                   |                                          |                                                                                                    |                                       |
| Connection to the following endyzer has been lost, col | 1450 g #300                              |                                                                                                    |                                       |
| Help Text                                              |                                          |                                                                                                    |                                       |
| recorded and the recent of the                         |                                          |                                                                                                    |                                       |
|                                                        |                                          |                                                                                                    |                                       |
|                                                        |                                          |                                                                                                    |                                       |
|                                                        |                                          |                                                                                                    |                                       |
|                                                        |                                          |                                                                                                    | Conform                               |
|                                                        |                                          |                                                                                                    |                                       |
|                                                        | startion of the control multiply parties | ALC: U.S. C. (1998) 2 480                                                                                       |                                       |
| Access (                                               |                                          |                                                                                                    |                                       |

**A-** A área de alarmes apresenta os alarmes e avisos mais recentes que ainda não foram confirmados pelo operador. .Selecione um alarme da lista e clique no botão **Alarm** à esquerda para obter mais detalhes sobre o alarme selecionado

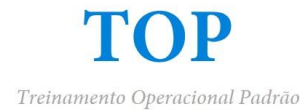

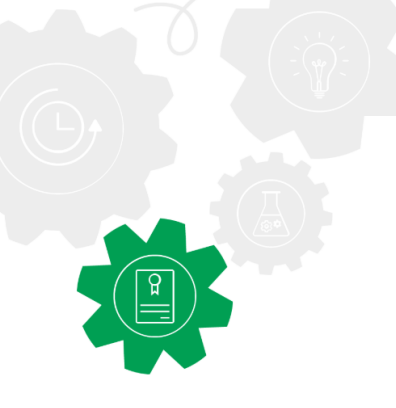

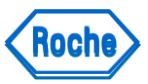

Descrição Geral

#### Área de alarmes

A cor do botão de alarme muda, dependendo da gravidade dos alarmes apresentados na área de alarmes.

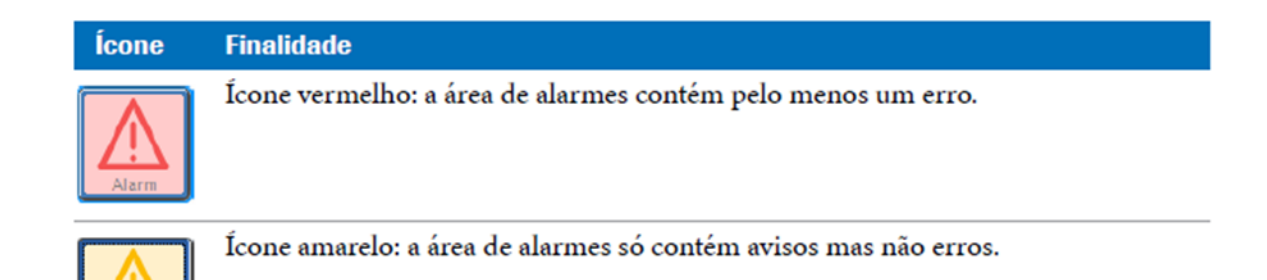

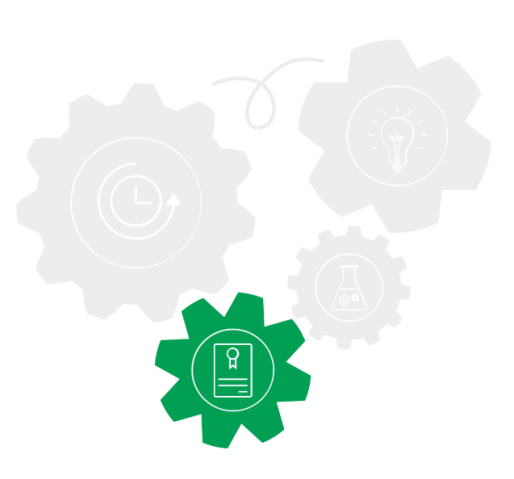

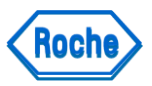

Descrição Geral

#### Ícones de mensagens e de alarmes

A gravidade dos alarmes e das mensagens é indicada pelos seguintes ícones:

| Ícone    | Finalidade                                                                                                    |
|----------|----------------------------------------------------------------------------------------------------|
| 4        | <ul> <li>Designa uma mensagem de erro (ícone vermelho). O erro tem de ser solucionado antes de poderem ser executadas mais amostras. Um relatório de problemas é gerado automaticamente.</li> <li>Para detalhes sobre relatórios de problemas, consulte <i>Relatórios de problemas</i> (p. 142).</li> </ul> |
| Δ        | Indica um aviso (ícone amarelo) que informa que foi detectado um erro, mas que<br>o sistema ainda pode continuar a funcionar.                                                                                                    |
| <u>^</u> | Designa uma mensagem informativa.                                                                                                    |

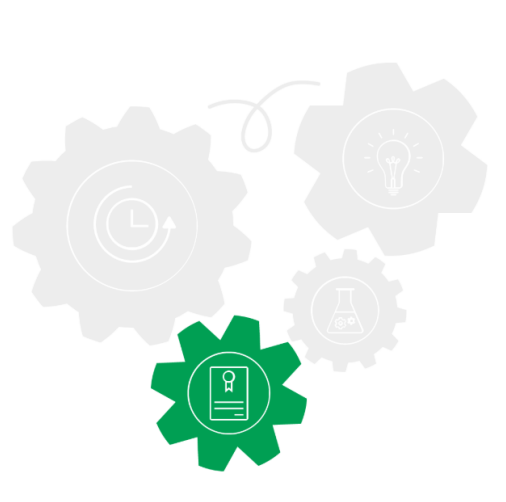

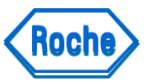

Área de trabalho-Mensagens

Existem três separadores na área de trabalho Messages.

| Separador   | Descrição                                                                                                    |  |  |
|-------------|----------------------------------------------------------------------------------------------------|--|--|
| Alarms      | Contém todos os alarmes do analisador ou do software que<br>ainda não foram confirmados pelo operador.                                                                                                 |  |  |
| Messages    | Contém todas as mensagens de informação, de erro e de aviso.                                                                                                    |  |  |
| Audit trail | Indica as actividades do utilizador registadas, por ex., o início e o<br>fim de sessão do operador.<br>(a) Para mais informações sobre o registo de auditoria,<br>consulte <i>Audit Trail</i> (p. 85). |  |  |

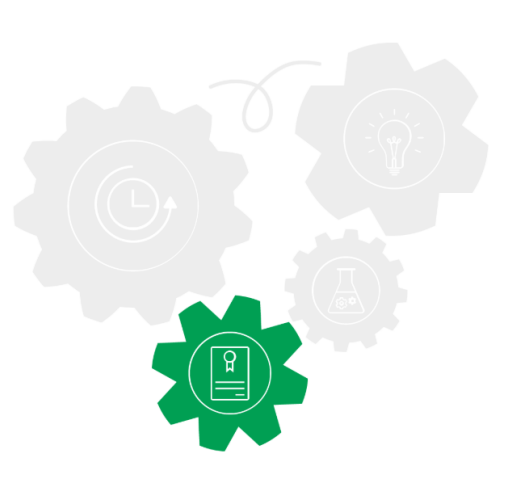

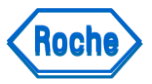

#### Área de trabalho-Mensagens

A função de purga e arquivo apenas cobre resultados e dados da corrida. As mensagens são mantidas no software até serem eliminadas manualmente. Por isso, recomenda-se eliminar manualmente as mensagens confirmadas de vez em quando, para liberar espaço adicional na base de dados.

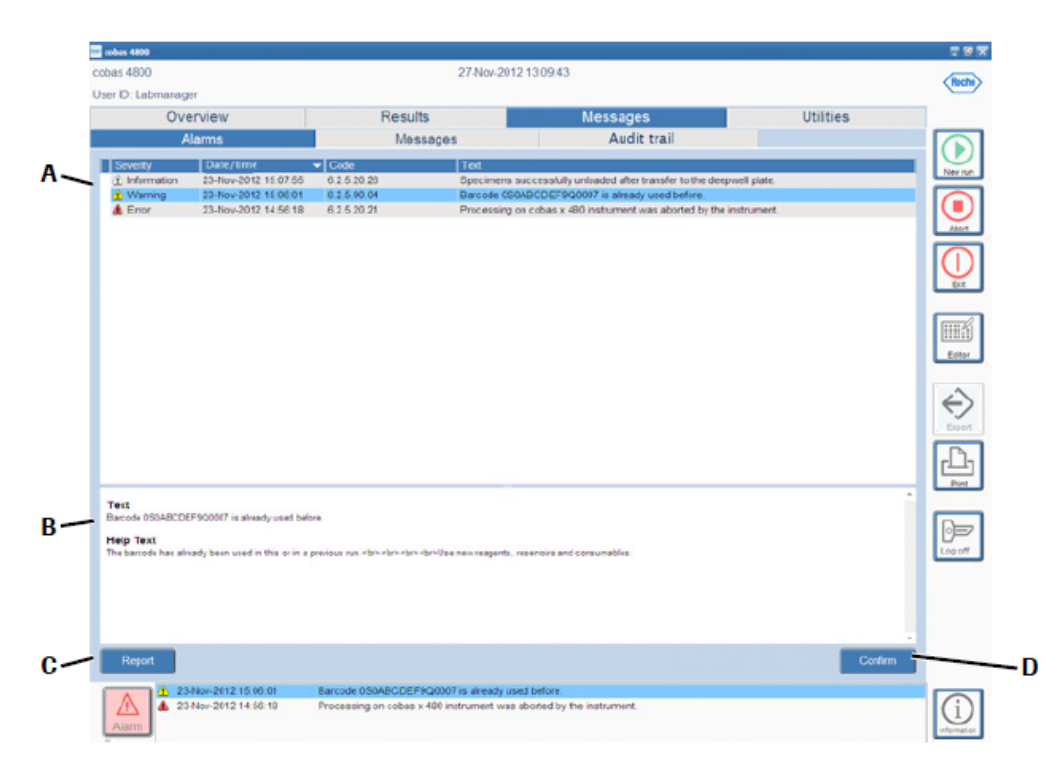

- A Todos os alarmes não confirmados estão apresentados no separador Alarms.
- B Detalhes do alarme. Seleccione um alarme da lista para ver os detalhes do alarme.
- C Seleccione o botão Report para gerar manualmente um relatório de problemas.
- D Seleccione o botão Confirm para confirmar o alarme seleccionado. Os alarmes confirmados são eliminados do separador Alarms, mas ainda ficam indicados no separador Messages.

Área de trabalho-Mensagens

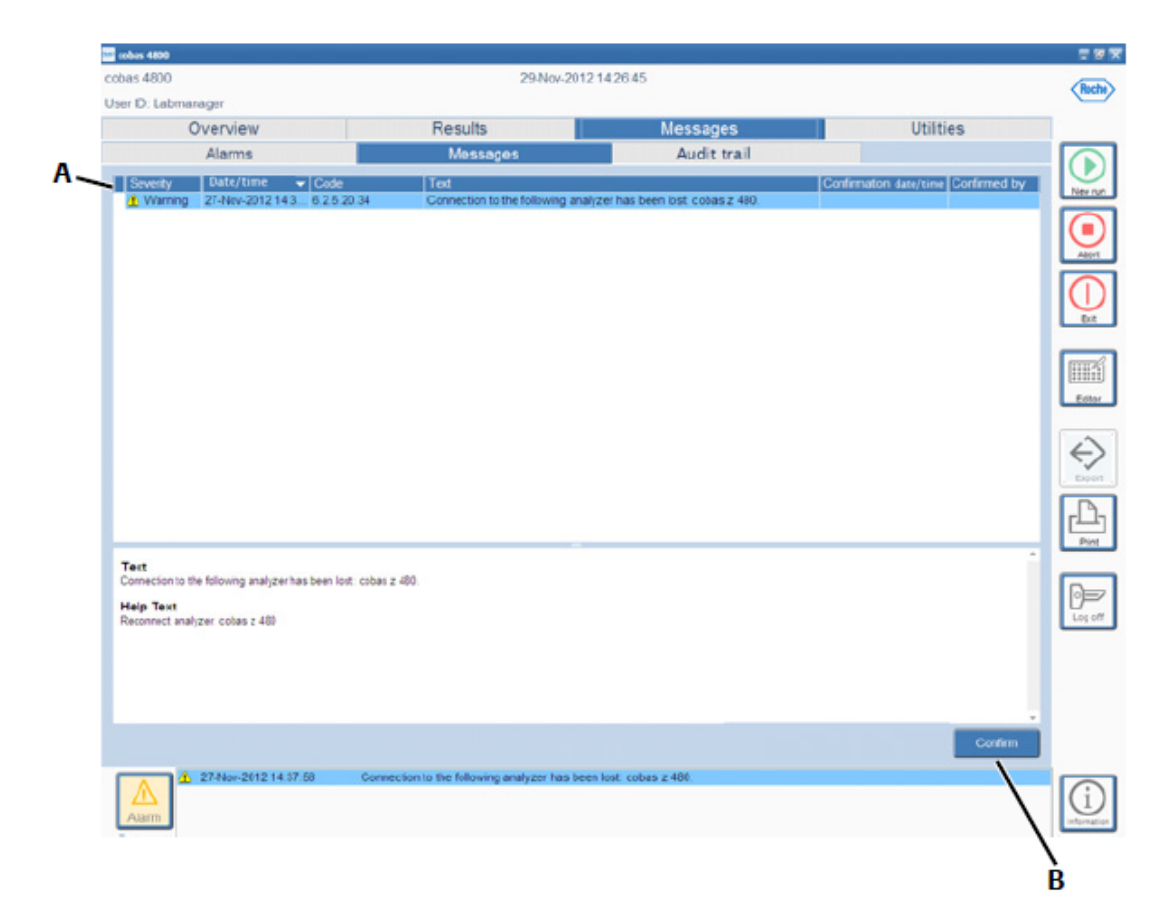

- A Utilize as funções de ordenar, filtrar e agrupar nos cabeçalhos das colunas para personalizar a lista de mensagens.
- B Seleccione o botão Confirm para confirmar a mensagem seleccionada.

| Campo                     | Descrição                                                                                      |
|---------------------------|------------------------------------------------------------------------------------------------|
| Severity                  | Contém um ícone que indica se a mensagem é uma mensagem de<br>erro, de aviso ou de informação. |
| Date/time                 | Indica a data e a hora a que a mensagem foi gerada.                                            |
| Code                      | Indica o código da mensagem.                                                                   |
| Text                      | Apresenta uma descrição resumida do erro ou da situação que<br>ocorreu.                        |
| Confirmation<br>date/time | Indica a data e hora da confirmação.                                                           |
| Confirmed by              | Indica o operador que confirmou a mensagem.                                                    |
|                           |                                                                                                |

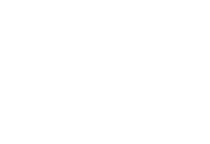

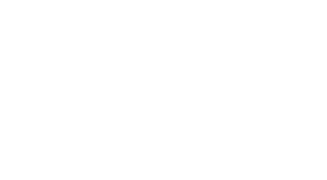

TOP

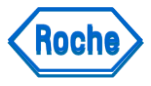

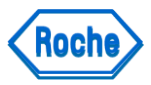

Examinar e Confirmar Novos Alarmes

- □ Todos os alarmes devem ser confirmados.
- □ O(s) alarme(s) selecionado(s) são eliminados do separador **Alarms**, mas ainda ficam indicados no separador **Messages**.
- Selecione (Imprimir) para imprimir o conteúdo do separador Alarms ou do separador Messages.
- □ Para confirmar um novo alarme
- Selecione Messages > Alarms ou faça duplo clique no alarme na área de alarmes no fundo da tela.
  - 1.Selecione o alarme a ser confirmado:
  - 2. Utilize a tecla Ctrl para selecionar vários alarmes não adjacentes.
  - 3. Utilize a tecla Shift para selecionar um intervalo de alarmes adjacentes.
- Selecione o botão Confirm.

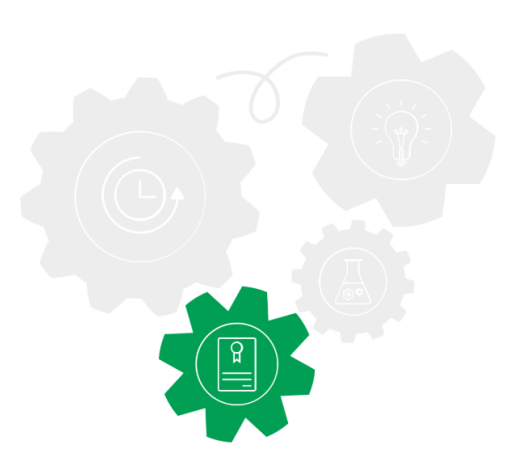

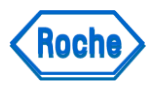

Alarmes de Resultados

- São gerados automaticamente alarmes com os resultados, se durante o processamento certas verificações técnicas não passarem, se o resultado exceder ou não atingir os limites predefinidos ou se ocorrerem problemas técnicos durante uma corrida.
- Os resultados que não tenham alarmes a eles associados podem ser considerados válidos. No entanto, nem todos os resultados que tenham alarmes a eles associados são inválidos. Alguns alarmes são mensagens de aviso em vez de erro e não invalidam necessariamente o(s) resultado(s).
- □ Alguns alarmes são meramente informativos.
- □ Os alarmes podem ser originados no analisador, no software ou na interpretação dos resultados.
- Ícones de resultado na área de trabalho Results, os ícones ajudam-no a identificar se um resultado falhou, se é inválido ou se tem um alarme.

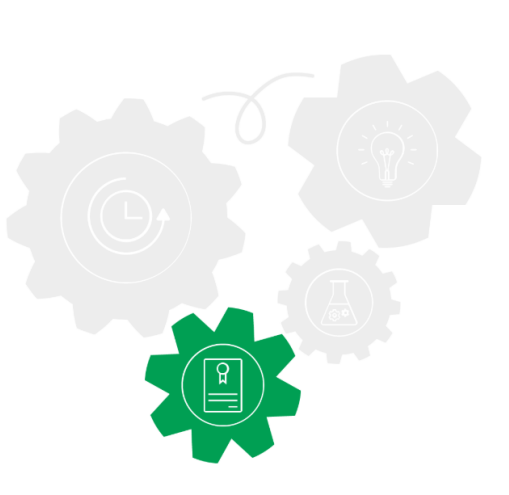

Roche

Alarmes de Resultados- Ícones de Resultados

Na área de trabalho Results, os ícones ajudam-no a identificar se um resultado falhou, se é inválido ou se tem um alarme.

| Ícone       | Comentário                                                |
|-------------|-----------------------------------------------------------|
| <b></b>     | O resultado é inválido com um ou mais alarmes, ou falhou. |
| <b>P</b>    | O resultado tem um alarme.                                |
| (em branco) | O resultado é válido ou não tem alarmes.                  |

Para o ajudar a identificar com facilidade um resultado positivo, alguns testes destacam os resultados positivos.

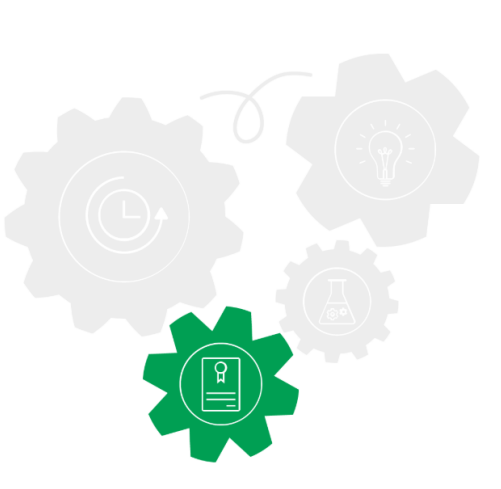

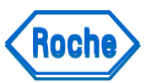

Alarmes de Resultados

#### Para apresentar a informação do alarme de resultado

- 1. Selecione o separador Results.
- 1. Selecione um resultado que tenha uma entrada de alarme na coluna **Flags**.
- 1. Selecione o botão Details.

Aparece a área de detalhes. Todos os alarmes que tenham sido gerados para este resultado são apresentados.

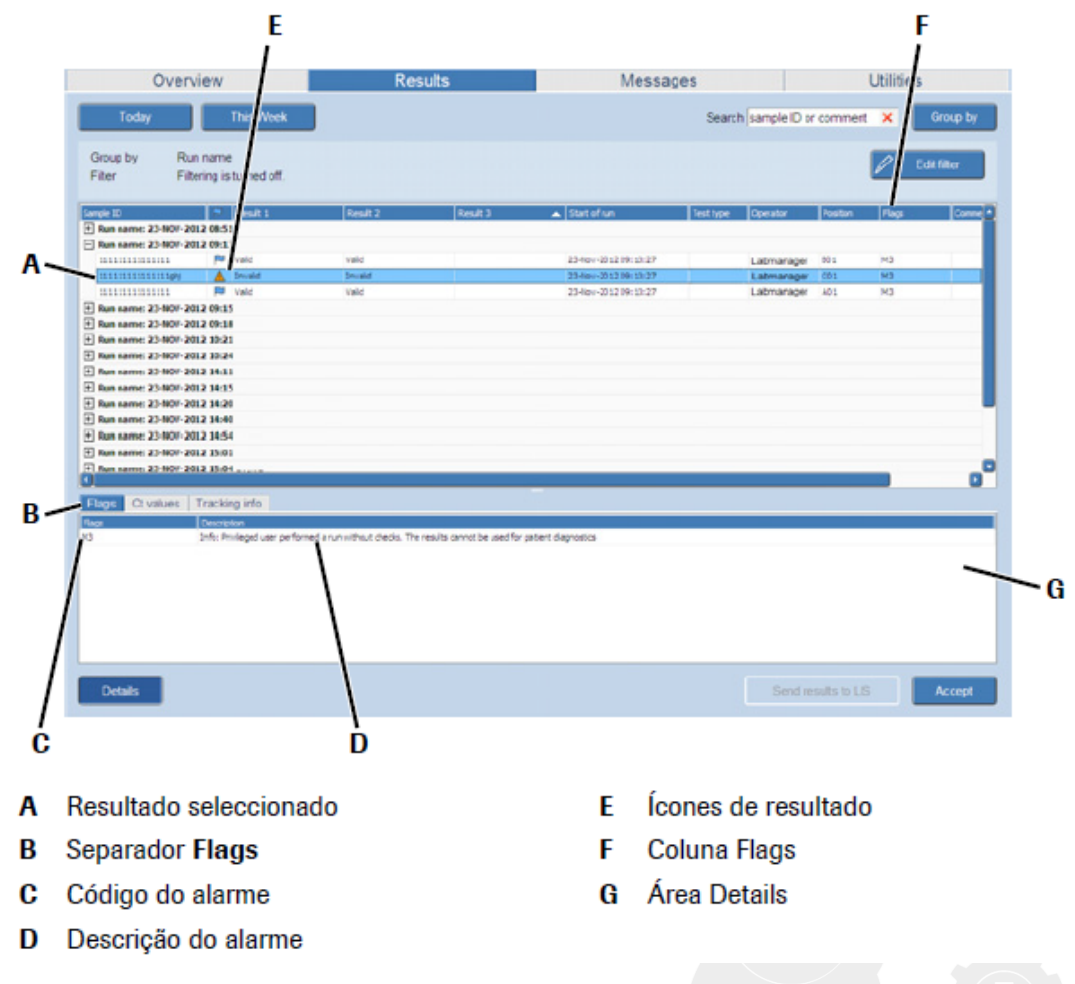

\* Cada alarme é identificado pelo seu código de alarme exclusivo e a informação sobre a natureza do motivo de cada alarme é apresentada.

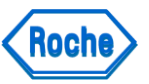

Relatórios de Problemas (Problem Report – PR)

- Um relatório de problemas é criado pelo sistema após cada corrida, ou quando é gerada uma nova mensagem de erro. Pode ser criado manualmente.
- Quando o número máximo de relatórios de problemas for atingido e for adicionado mais um relatório de problemas, o relatório mais antigo será automaticamente eliminado da pasta.
- Atalho na aba Utility. Selecionar a pasta Export Support Data> selecionar a rotina com problema e pressionar o botão Export Support Data e salvar num pen drive e enviar para quem estiver dando suporte ao caso.

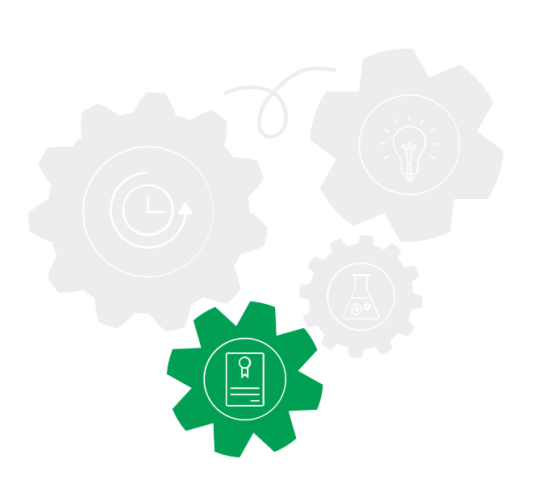

Roche

Erros de Hardware – erro de leitura de código de barras

A razão do erro poderá dever-se a uma má qualidade ou a danos das etiquetas dos códigos de barras, ou à falta das mesmas. Existem várias opções para resolver erros dos códigos de barras.

Se uma ou mais etiquetas de códigos de barras não puder ser lida, será apresentada uma mensagem de erro ou de aviso. Por exemplo:

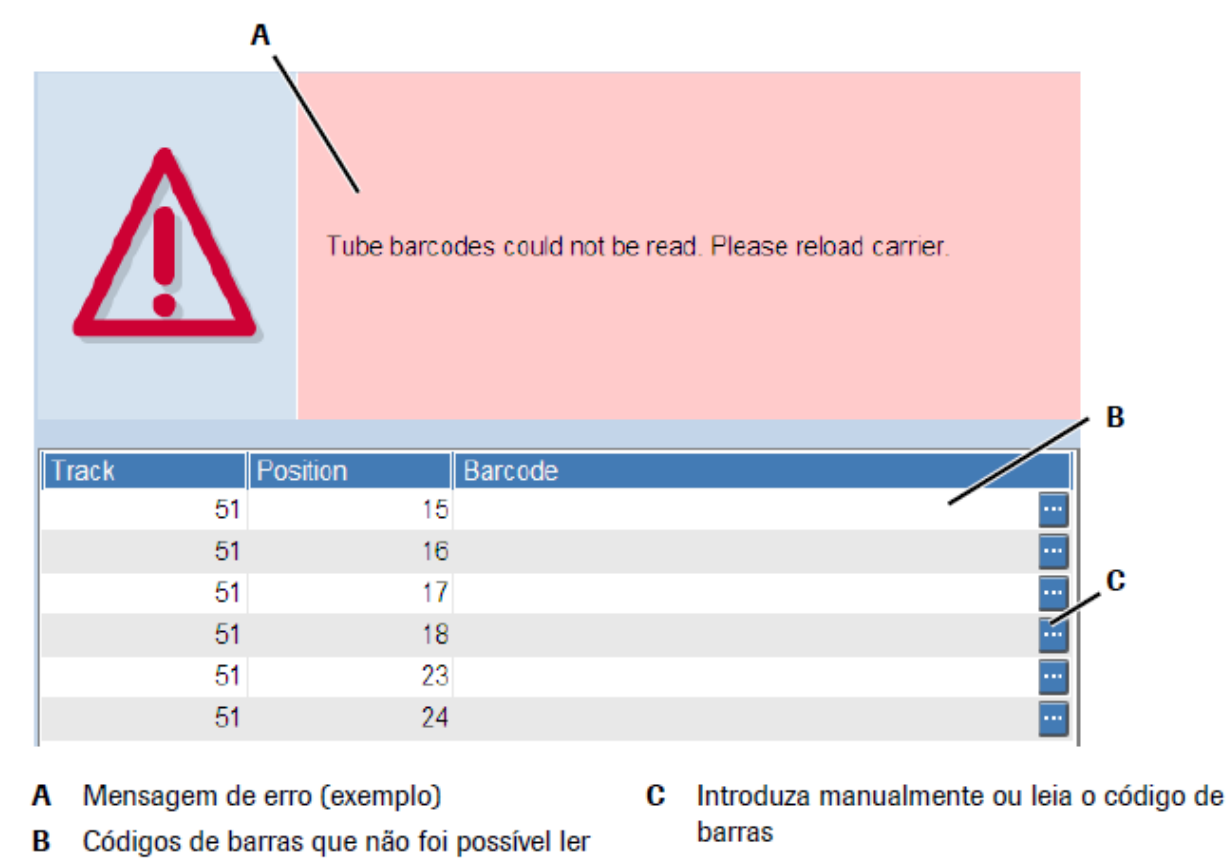

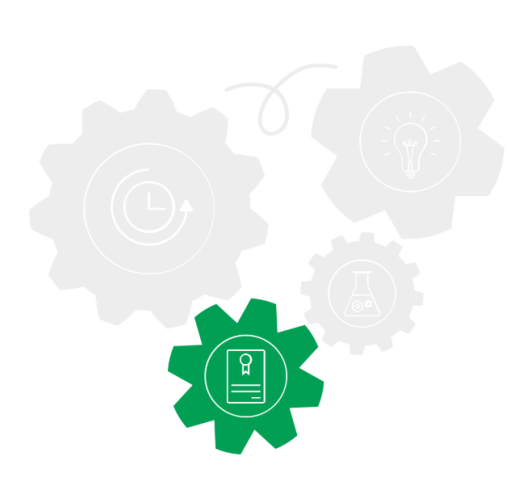

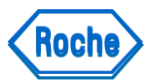

Erros de Hardware – Erro de leitura de código de barras

Siga exatamente os procedimentos descritos a seguir para resolver erros de leitura dos códigos de barras. Se for realizado outro procedimento, a corrida pode ser abortada.

#### Para solucionar erros de códigos de barras em <u>Reagentes</u>

- □ Faça um dos seguintes procedimentos:
  - Se os reagentes não tiverem sido carregados no equipamento, selecione e introduza manualmente ou leia o código de barras com o leitor de códigos de barras:

| Manual Barcode Entry |                | Manual Barcode Entry          |
|----------------------|----------------|-------------------------------|
| Barcode              | 56406019700901 | Barcode                       |
| Retype Barcode       |                | Retype Barcode 56406019700901 |
|                      | OK Cancel      | OK Cancel                     |

- Se os reagentes tiverem sido carregados no equipamento, selecione o botão Unload e aguarde que o suporte seja descarregado. Selecione e introduza manualmente ou leia o código de barras com o leitor de códigos de barras.
- Para carregar novamente os reagentes no equipamento, selecione o botão Reload.

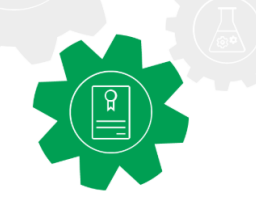

Erros de Hardware – Erro de leitura de código de barras

#### Para solucionar erros de códigos de barras em Amostras

- □ Faça um dos seguintes procedimentos:
- □ Selecione o botão **Unload carriers** e aguarde que o suporte seja descarregado.
- Selecione o botão Reload. O suporte é descarregado e carregado outra vez sem mais nenhuma intervenção do usuário. Desta vez, o suporte é carregado mais devagar para facilitar a leitura do código de barras.
- Selecione o botão **Unload carriers**. Introduza o código de barras manualmente no campo **Barcode ID**.
- □ Selecione o botão Reload.

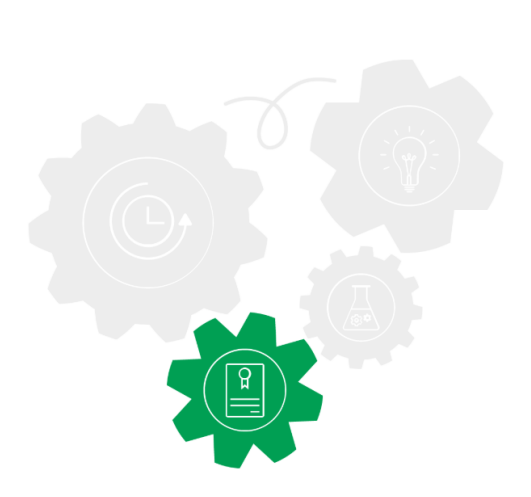

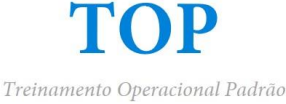

Roche

Erros de Hardware – comunicação do equipamento

- □ Se a ligação entre o software e o equipamento for interrompida ou se o equipamento tiver sido desligado, o estado da corrida pode não ser indicado corretamente até que a ligação seja restabelecida.
- □ Se a ligação entre a unidade de controle e o equipamento for interrompida (ou seja, se o conector USB for desligado), o equipamento irá abortar imediatamente a corrida.
- O estado do equipamento muda para Error, contudo, o estado da corrida no software só será atualizado depois que a ligação for restabelecida. O mesmo ocorre na visualização da mensagem de erro associada na área de alarmes. Uma mensagem de erro só será emitida após a ligação com o equipamento ter sido restabelecida.
- □ Após um erro de ligação, o equipamento tem que ser descarregado manualmente.

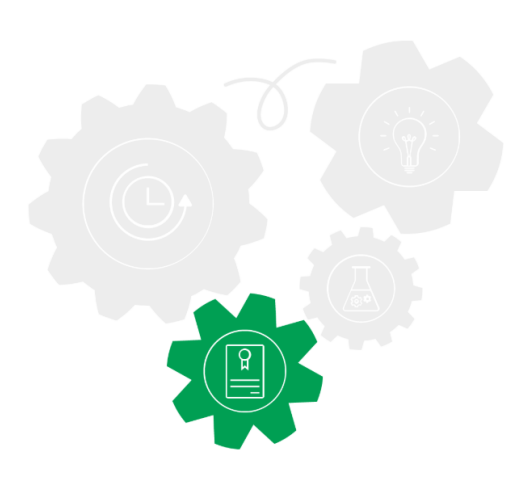

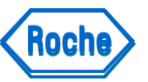

Erros de Hardware – Descarregar o deck manualmente

Se uma corrida tiver sido abortada e os suportes não tiverem sido descarregados automaticamente, todos os suportes têm de ser descarregados manualmente do deck do equipamento.

#### Descarregar manualmente o equipamento após abortar o equipamento

- 1. No assistente, selecione o botão **Unload**.
- 1. Se as raques não forem descarregados automaticamente, desligue o equipamento.
- 1. Limpe todas as obstruções e retire cuidadosamente todos os suportes do deck do equipamento. (Tenha cuidado para não partir os ganchos de paragem.
- 4. Descarregar os suportes manualmente faz com que os ganchos de paragem se partam facilmente).
- 4. Limpe o deck do equipamento.
- 4. Ligue o equipamento (antes de ligar o equipamento, verifique se não ficaram obstruções no deck do equipamento
- 4. Execute a manutenção diária.

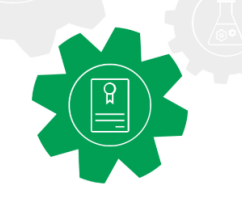

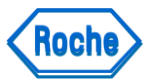

Erros de Hardware – Conexão do analisador

- Se a ligação entre a unidade de controle e o analisador for interrompida, a corrida continuará e aparece um aviso.
   Depois de novamente ligada, o software atualizará o estado da corrida.
- □ O estado de manutenção do analisador apresentado pode não estar correto. Para obter o estado de manutenção correto, atualize o analisador no separador **Overview > System > cobas z480**.

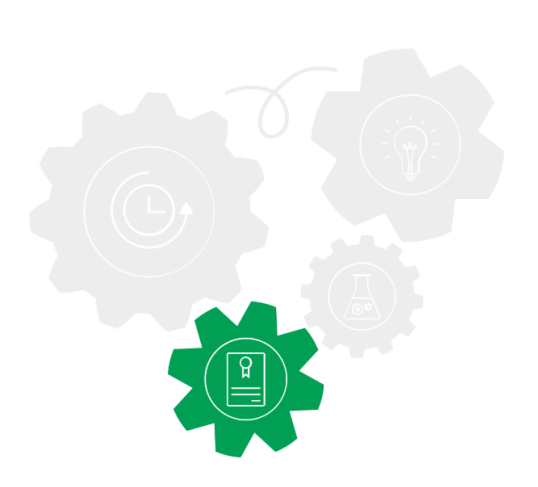

Erros de Hardware – O analisador não funciona

#### Se o analisador não funcionar

- □ Certifique-se de que o analisador está ligado corretamente à fonte de alimentação.
- □ Verifique se a voltagem indicada na placa de tipo do analisador corresponde à tensão elétrica local.
- □ Se o analisador ainda não funcionar, contacte a Assistência Técnica da Roche.

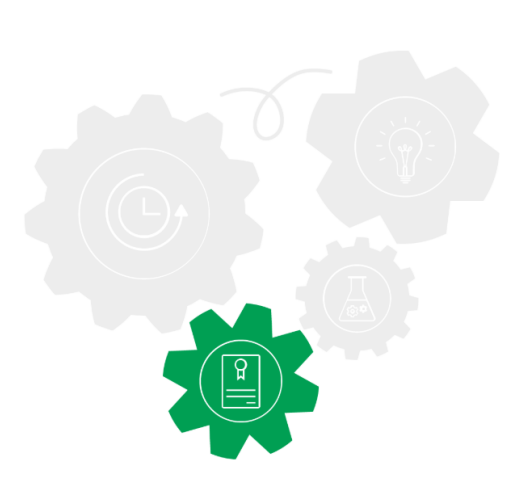

Roche

Erros de Hardware – LEDs vermelhos

Se os LEDs de estado da esquerda e da direita estiverem acesos a vermelho

- □ Reinicie o analisador.
- □ Se os LEDs continuarem acesos a vermelho, contacte a Assistência Técnica da Roche.

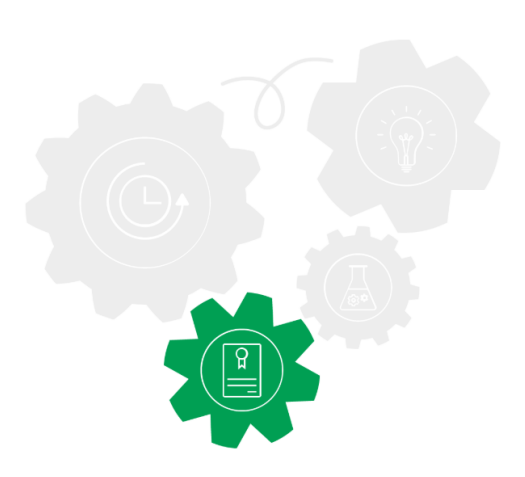

Flags

Os flags serão agrupados por grupos:

X = instrumento cobas x 480

Z = analisador cobas z 480

**R** = Interpretação de Resultado

**M** = Múltiplas ou outra razão A severidade irá ajudar a classificar o flag:

Erro

Alerta

Informação

A descrição detalhada define o significado do flag.

A representação curta será um resumo da origem e número chamado Código do flag, por exemplo. "X4, R21".

| D: FSE<br>Overview           |                          |           | 15-May-2013 11:26:38 |             |             | CR0      |             |         |             |        |
|------------------------------|--------------------------|-----------|----------------------|-------------|-------------|----------|-------------|---------|-------------|--------|
| Overview                     |                          |           | Version 2.           | .1.0        |             |          |             |         |             |        |
| Teday                        |                          | Workplace | Result               | ts          |             | Message  | es          |         | Utilities   |        |
| roday                        | This Week                |           |                      |             |             | Searchs  | ample ID or | comment | K Group by  |        |
|                              |                          | _         |                      |             |             |          |             |         |             | Newr   |
| oup by Run n<br>ter Filterir | ame<br>ng is turned off. |           |                      |             |             |          |             | L.      | Edit filter |        |
|                              |                          |           |                      | 1           | li .        |          | 1           | 1       |             | Abo    |
| e ID                         | Result 1                 | Result 2  | Start of run         | Test type   | Operator    | Position | Flags       | Comment |             |        |
| un name: 01-MAY-2013         | 13:37 MRSA Test Ri       |           |                      |             |             |          |             |         |             |        |
| Un name: 14-MAY-2013         | 21:37 Cdim-HSV 1 al      | Valid     | 14.May.2012.21/29/24 | MDCA/CA     | Laborerator | 802      | vo          |         |             | U      |
| PC00RI 12070CB3              | Valid                    | Vallu     | 14-May-2013 21:38:24 | Cdiff       | Laboperator | A01      | X9          |         |             | Exit   |
| NCP122450700EE               | Valid                    |           | 14-May-2013 21:38:24 | Cdiff       | Laboperator | B01      | X9          |         |             |        |
| PC0005YS0701KW               | Valid                    | Valid     | 14-May-2013 21:38:24 | HSV 1 and 2 | Laboperator | A02      | X9          |         |             |        |
| NCP122450Z0OFR               | Valid                    | Valid     | 14-May-2013 21:38:24 | HSV 1 and 2 | Laboperator | B02      | X9          |         |             |        |
| PC000RL 10Z02F8              | Valid                    | Valid     | 14-May-2013 21:38:24 | MRSA/SA     | Laboperator | A03      | X9          |         |             |        |
| NO29754                      | POS HSV-1                | POS HSV-2 | 14-May-2013 21:38:24 | HSV 1 and 2 | Laboperator | F02      | X9          |         |             | Edito  |
| LNO 10949                    | POS HSV-1                | POS HSV-2 | 14-May-2013 21:38:24 | HSV 1 and 2 | Laboperator | C02      | X9          |         |             |        |
| 2462824                      | POS Cdiff                |           | 14-May-2013 21:38:24 | Cdiff       | Laboperator | F01      | X9          |         |             |        |
| 2462976                      | POS Cdiff                |           | 14-May-2013 21:38:24 | Cdiff       | Laboperator | E01      | X9          |         |             |        |
| 2462923                      | POS Cdiff                |           | 14-May-2013 21:38:24 | Cdiff       | Laboperator | D01      | X9          |         |             |        |
| 2462763                      | POS Cdiff                |           | 14-May-2013 21:38:24 | Cdiff       | Laboperator | C01      | X9          |         |             | . Expo |
| 2462933                      | POS Cdiff                |           | 14-May-2013 21:38:24 | Cdiff       | Laboperator | G01      | X9          |         |             |        |
| LNQ29611                     | NEG MRSA                 |           | 14-May-2013 21:38:24 | MRSA/SA     | Laboperator | H03      | X9          |         |             | ا ا ا  |
| LNQ 10549                    | NEG MRSA                 |           | 14-May-2013 21:38:24 | MRSA/SA     | Laboperator | G03      | X9          |         |             |        |
| 3LNQ29767                    | NEG MRSA                 |           | 14-May-2013 21:38:24 | MRSA/SA     | Laboperator | F03      | X9          |         |             | Prin   |
| LNQ41725                     | NEG MRSA                 |           | 14-May-2013 21:38:24 | MRSA/SA     | Laboperator | E03      | X9          |         |             |        |
| LNQ 10021                    | NEG MRSA                 |           | 14-May-2013 21:38:24 | MRSA/SA     | Laboperator | C03      | X9          |         |             |        |
| LNQ29311                     | NEG MRSA                 |           | 14-May-2013 21:38:24 | MRSA/SA     | Laboperator | D03      | X9          |         |             |        |
| LNQ53006                     | NEG HSV-1                | NEG HSV-2 | 14-May-2013 21:38:24 | HSV 1 and 2 | Laboperator | H02      | X9          |         |             |        |
| LNQ40290                     | NEG HSV-1                | NEG HSV-2 | 14-May-2013 21:38:24 | HSV 1 and 2 | Laboperator | G02      | Х9          |         |             | Logo   |
| BLNQ 108 12                  | NEG HSV-1                | NEG HSV-2 | 14-May-2013 21:38:24 | HSV 1 and 2 | Laboperator | F02      | X9          |         |             |        |
| 3LNQ 10868                   | NEG HSV-1                | NEG HSV-2 | 14-May-2013 21:38:24 | HSV 1 and 2 | Laboperator | D02      | X9          |         |             |        |
| A2462357                     | NEG Cdiff                |           | 14-May-2013 21:38:24 | Cdiff       | Laboperator | H01      | Х9          |         |             |        |

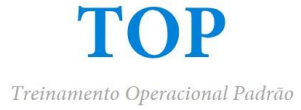

Flags – cobas x 480

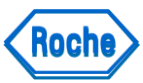

| Código do<br>Flag | Severidade | Descrição                                                                                                    | Descrição                                                                                                    |  |  |
|-------------------|------------|----------------------------------------------------------------------------------------------------|----------------------------------------------------------------------------------------------------|--|--|
|                   |            | cobas x 480                                                                                                    |                                                                                                    |  |  |
| X1                | Erro       | Erro: Occurred on cobas x480. Sample or test was not processed test was not processed.                                              | Erro ocorreu no cobas x480. Amostra ou teste não foi processada                                                                                   |  |  |
| X2                | Informação | Information: Specimen barcode was entered manually.                                                                                 | Informação. Código de barras da amostra foi digitado manualmente                                                                                  |  |  |
| Х3                | Erro       | Error: Clot was detected. Sample was not processed.                                                                                 | Erro. Coágulo foi detectado. Amostra não foi processada                                                                                           |  |  |
| X4                | Erro       | Error: Pipetting error occurred. Sample was not processed.                                                                          | Erro. Ocorreu erro de pipetagem. Amostra não foi processada                                                                                       |  |  |
| X5                | Erro       | Error: Reagent onboard stability expired. Run was aborted.                                                                          | Erro. Estabilidade do reagente no equipamento foi expirada. Corrida foi abortada                                                                  |  |  |
| X6                | Erro       | Error: Microwell plate was not transferred in time. Run was aborted.                                                                | Erro. Placa de micropoços não foi transferida à tempo. Corrida foi abortada                                                                       |  |  |
| X7                | Erro       | Error: Pipetting error occurred. Test was aborted.                                                                                  | Erro. Ocorreu erro de pipetagem. Teste foi abortado                                                                                               |  |  |
| X8                | Erro       | Error: Mechanical error in pipetting channel occurred.<br>Sample was not processed.                                                 | Erro. Ocorreu um erro mecânico no canal de pipetagem. Amostra não foi processada                                                                  |  |  |
| Х9                | Alerta     | Warning: An error occurred during unloading the cobas x 480.                                                                        | Alerta. Um erro ocorreu durante o descarregamento do cobas x480                                                                                   |  |  |
| X10               | Erro       | Error: Insufficient number of tips was loaded. Run was aborted.                                                                     | Erro. Número insuficiente de ponteiras foi carregado. Rotina foi abortada                                                                         |  |  |
| X11               | Erro       | Error: Cover of cobas x 480 was opened or a carrier was manually removed during a run or carrier was not detected. Run was aborted. | Erro. A tampa do cobas x480 foi aberta ou uma rack foi manualmente removida durante a corrida ou uma rack não foi detectada. Corrida foi abortada |  |  |
| X12               | Informação | Information: Reagent vial barcode or reservoir barcode was entered manually                                                         | Informação. O código de barras do reagente ou reservatório foi digitado manualmente                                                               |  |  |

T

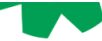

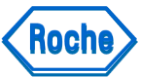

Flags – cobas z 480 e Controles

| Código<br>do Flag | Severidade | Descrição                                              | Descrição                                                    |  |  |
|-------------------|------------|--------------------------------------------------------|--------------------------------------------------------------|--|--|
|                   |            | cobas z 480                                            | cobas z 480                                                  |  |  |
| Z1                | Erro       | Error: Error occurred on cobas z 480. Run was aborted. | Erro: Ocorreu um erro no cobas z 480. A rotina foi abortada. |  |  |
| R20               | Erro       | Positive control is invalid.                           | O controle positivo é inválido.                              |  |  |
| R21               | Erro       | Negative control is invalid.                           | O controle negativo é inválido.                              |  |  |

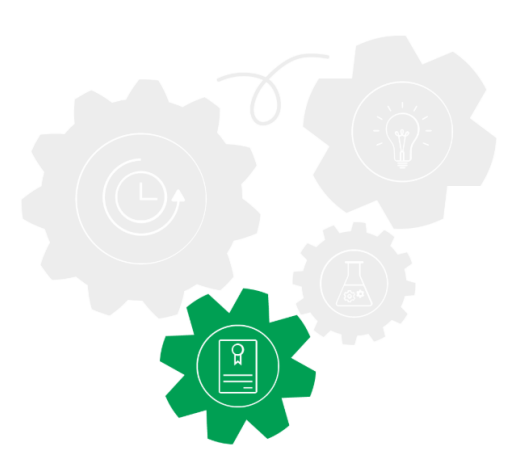

# **Solução de Problemas** Flags – Miscelânea

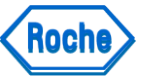

| Código<br>do Flag | Severidade | Descrição                                                                                                    | Descrição                                                                                                    |
|-------------------|------------|----------------------------------------------------------------------------------------------------|----------------------------------------------------------------------------------------------------|
|                   | Múltip     | olas ou outra razão                                                                                                    | Múltiplas ou outra razão                                                                                                    |
| M1                | Erro       | Error: Software error occurred. For<br>more information refer to alarm<br>messages and log files.                            | Erro: Ocorreu um erro de software. Para obter mais informações, consulte as mensagens de alarme e os arquivos de log.              |
| M2                | Informação | Information: Run was aborted by the user.                                                                                    | Informação: A execução foi abortada pelo usuário.                                                                                  |
| M5                | Informação | Information: Results come from a recovery workflow.                                                                          | Informações: Os resultados vêm de um fluxo de trabalho de recuperação.                                                             |
| M6                | Informação | Information: Communication with<br>cobas z 480 was lost. Run was<br>recovered after the communication<br>was re-established. | Informação: A comunicação com o cobas z<br>480 foi perdida. A rotina foi recuperada depois<br>que a comunicação foi restabelecida. |
| M10               | Informação | Information: Run was rescued by the software after cobas x 480 processing was completed.                                     | Informação: A execução foi recuperada pelo software após a conclusão do processamento do cobas x 480.                              |

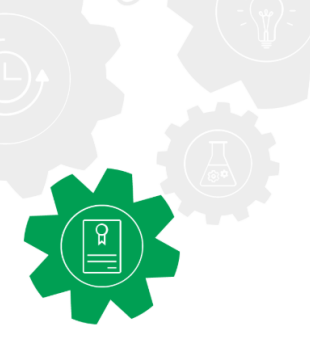

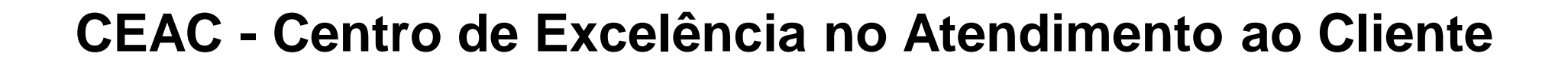

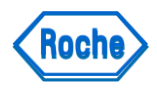

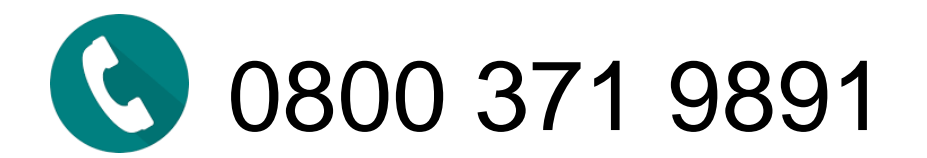

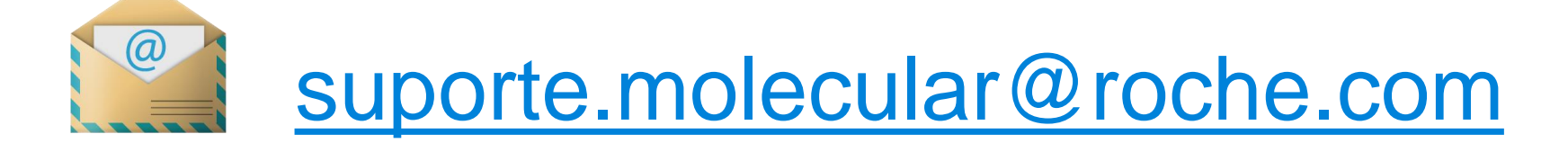

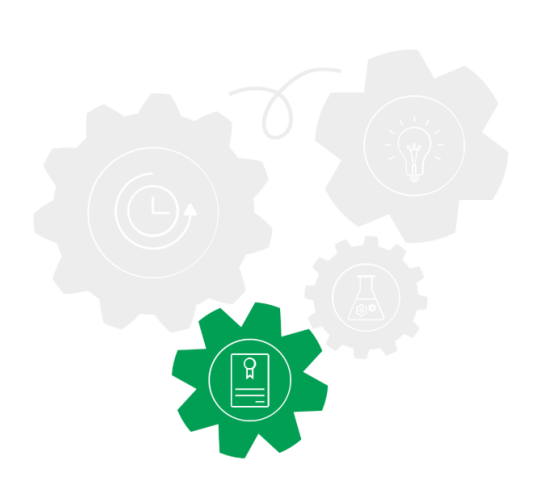

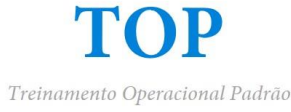

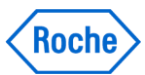

## Doing now what patients need next